### Com recuperar cites en DRET Actualització juliol 2020

BASES DE DADES DE DRET

### COM RECUPERAR CITES EN ARANZADI

• Entra en <u>Aranzadi instituciones</u> i en la casella de búsqueda introdueix els teus cognoms o el títol de l'obra de la que vols buscar cites entre cometes.

| THOMSON REUTERS<br>ARANZADI INSTITUCIONES |                         |                |                   |                 |                                                                                    |             |          |             |
|-------------------------------------------|-------------------------|----------------|-------------------|-----------------|------------------------------------------------------------------------------------|-------------|----------|-------------|
| Está en: 🕯                                | Inicio ><br>.egislación | Jurisprudencia | D. Administrativa | Opinión Experta | C. Colectivos                                                                      | Formularios | Noticias | Diccionario |
| Búsqueda global ()<br>Q  roig torres"     |                         |                |                   |                 | Buscar<br>Búsqueda asistida<br>Búsqueda con filtros<br>Búsqueda por Especializados |             |          |             |

• No tots els resultats seran cites, també obtindràs documents dels quals eres autor. Hauràs de fer la selecció i localitzar les cites accedint al text complet del document. Si fas clic en l'enllaç del document, podràs buscar dins del document la cita. Escriu el teu cognom entre cometes dobles en el requadre i prem Buscar. El resultat serà la referència bibliogràfica del teu document citat.

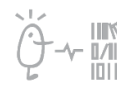

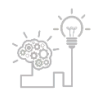

Universitat de València. Servei de Biblioteques i Documentació

| Jurispr | rudencia   Ver todos (5)                                                                                                    |
|---------|----------------------------------------------------------------------------------------------------|
| 10      | H 含含含含                                                                                                    |
|         | ASESINATO: Alevosía: existencia: acercarse a su mujer por detrás, estrangulándola con las manos.                                                                                                    |
|         | AP Madrid , sentencia núm. 28/2013 de 30 diciembre. ARP 2013:1080                                                                                                    |
| 2       | H gragging                                                                                                    |
|         | ROBO: USO DE ARMAS: EXISTENCIA: exhibitión de un cuchillo de notorias dimensiones; PRESUNCIÓN DE INOCENCIA: VULNERACIÓN INEXISTENTE: reconocimiento fotográfico en comisaría, ratificado por solo una de las reconocimiento, y por las dos en el juicio oral, además de posesión cinco días después de uno de los objetos sustraidosMás 🕈 |
| Artícul | AP León (Sección3 <sup>3</sup> ), sentencia núm. 100/2019 de 4 marzo. ARP 2019/015<br>os Doctrinales   Ver todos (23)                                                                                                    |
| 1       | Decomiso y responsabilidad penal de los partidos políticos.<br>José León Alaport<br>Revista Ananzadi de Derecho y Proceso Penal num. 52/2018. BIB 2018/14038                                                                                                    |
| 2 🗌     | ¿Impunidad en España ante la perpetración de torturas y malos tratos? Reflexiones a la luz de la Sentencia del TEDH en el asunto Portu Juanenea y Sarasola Yarzabal.<br>Carmen Montesinos Padilla<br>Revista Española de Derecho Europeo num. 67/2018. BIB 2018/11101                                                                     |
| Refere  | ncias Bibliográficas   Vertodos (2)                                                                                                    |
| 1 🗆     | La suspensión y la sustitución de las penas privativas de libertad de los delitos relacionados con la violencia de género.<br>Margarda Roio Torres<br>Revista Aranzacid de Derecho y Proceso Penal num. 15/2006 1. BIB 2006/241                                                                                                    |
| 2       | El delito de atentado.<br>Margania Rog Torres<br>Monografía de Revista de Derecho y Proceso Penal. BIB 2004/688                                                                                                    |
| Libros  | Ver todos (13)                                                                                                    |
| 1 🗌     | Servicios de la sociedad de la información. N<br>Pedro Alberto de Miguel Asensio<br>Estudios y Comentarios Legislativos (Civitas). BIB 2015/9                                                                                                    |
| 2       | Comentario a los arts. 510 y 510 bis del Código Penal.<br>Especial. Bil 2015/184532                                                                                                    |

#### COM RECUPERAR CITES EN LES REVISTES ARANZADI

• Entra en <u>Aranzadi Proview</u> i fes clic en la lupa de la dreta:

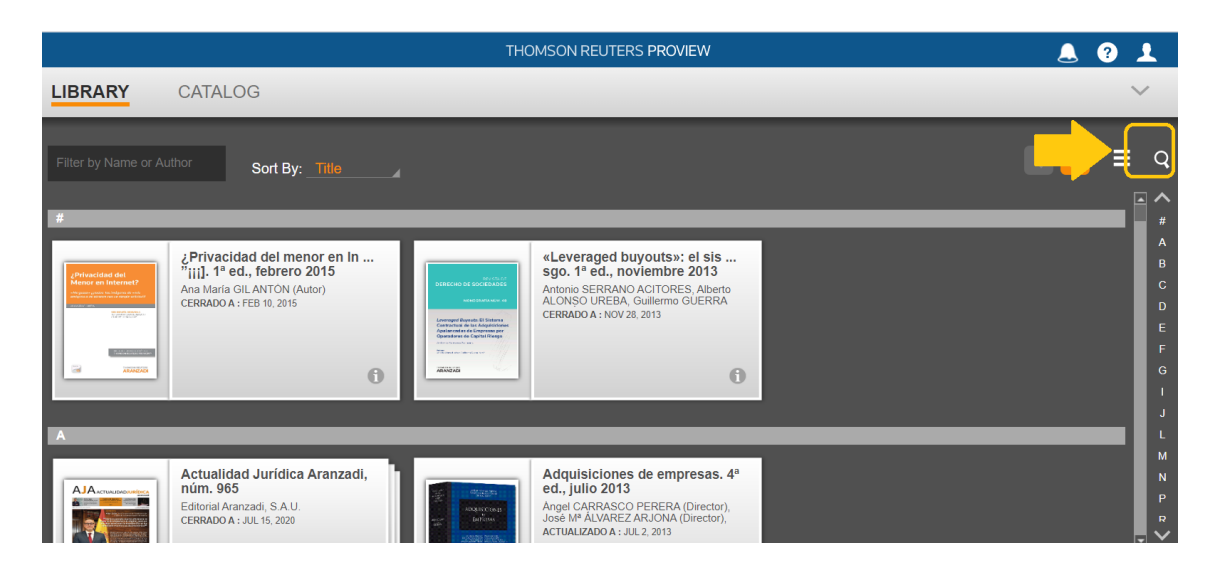

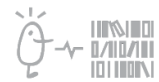

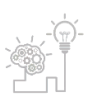

Universitat de València. Servei de Biblioteques i Documentació

• En la casella de búsqueda, introdueix els teus cognoms entre cometes dobles:

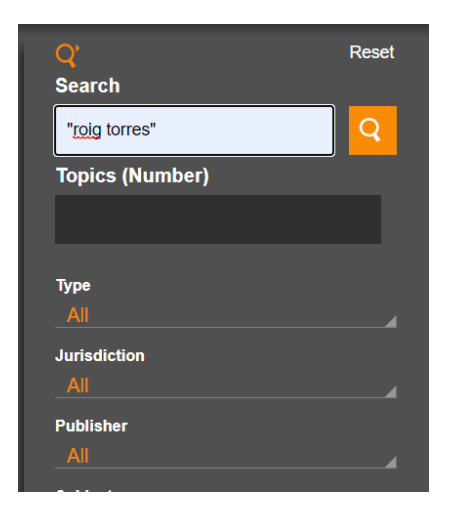

• Entra en cada títol per tal d'accedir a les cites i comprobar que ho són (pot ser un article teu):

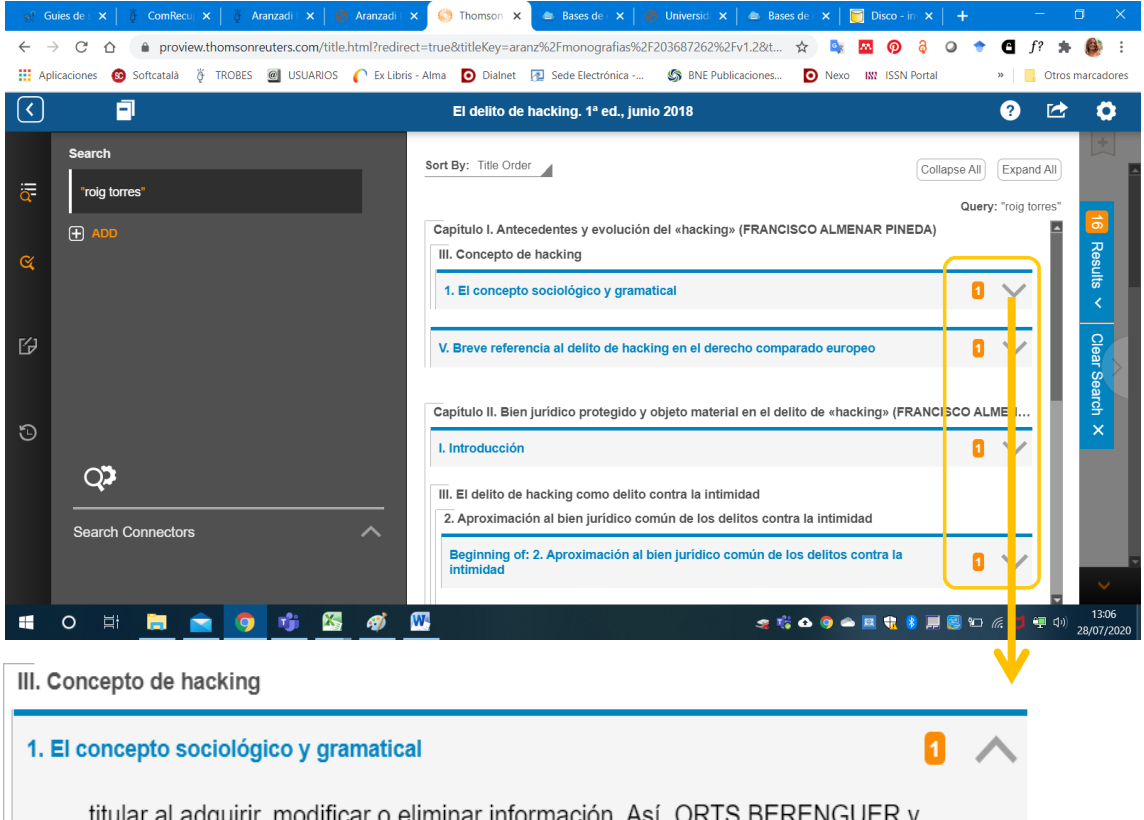

titular al adquirir, modificar o eliminar información. Así, ORTS BERENGUER y **ROIG TORRES** definen a los hackers como aquellas personas expertas en informática que entran

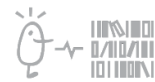

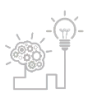

Universitat de València. Servei de Biblioteques i Documentació

### COM RECUPERAR CITES EN IUSTEL

• Entra en <u>lustel</u> i busca't pel teu nom i cognom en la casella del buscador de la dreta:

| 🔹 iuste                                                  | 1                                                                                                    |                                                 |                                        |                       | POR EL DERE<br>Profesor Juan             | CHO Y LA LIBERTA<br>Alfonso Santamari                         | D. Libro Homenaje a<br>a Pastor      |
|----------------------------------------------------------|----------------------------------------------------------------------------------------------------|-------------------------------------------------|----------------------------------------|-----------------------|------------------------------------------|---------------------------------------------------------------|--------------------------------------|
| Productos Libros                                         | s Iustel                                                                                                    | UNIVAL                                          | Desconectar                            | A+ a-                 |                                          |                                                               |                                      |
| Iustel, todo el Derech                                   | o en Internet                                                                                                    |                                                 |                                        |                       |                                          |                                                               |                                      |
| Acceso a las Bases de                                    | Datos:                                                                                                    | encial Base de C<br>Jui                         | Conocimiento<br>rídico                 | Bibliografía Jurídica | Repositorio de Formularios<br>Procesales | Conexión a Iuste<br>Conectado o<br>Desco<br>Buscador Universi | l:<br>como UNIVAL<br>onectar<br>sal: |
| Últimas noticias public                                  | cadas:                                                                                                    |                                                 |                                        |                       |                                          | inmaculada revuelta                                           | Buscar                               |
| Actualidad     Actualidad     Actualidad                 |                                                                                                    |                                                 |                                        |                       |                                          |                                                               | DC<br>DEE                            |
| Actualidad     El Supremo anula el conven     Actualidad | establece no penar igual el nurto de un cuadro tamoso que cuatro carteras con 50 euros<br>alidad<br>permo anula el convenio de Hottelia Externalización |                                                 |                                        |                       | Derecho<br>Administrativo                | Derecho Canónico y<br>Eclesiástico                            |                                      |
| La Fiscalía precisa que pide                             | incrementar hasta los 10<br><u>Más infor</u>                                                                                                    | años de prisión la cond<br>mación sobre el Diar | lena a Iñaki Urdang<br>'io del Derecho | arin                  | L I III Anna ann 18 III III              | DTSS                                                          | DE                                   |

•Ens centrarem només en els resultats trobats dins del text dels documents, tant en articles com en llibres. Fes clic en els resultats dels articles:

| 🔹 iustel                                                                                                    |
|----------------------------------------------------------------------------------------------------|
| Productos Libros Iustel UNIVAL Desconectar A+ a-                                                                                                    |
| Buscador Universal de Iustel                                                                                                    |
| Ahorre tiempo en sus búsquedas con nuestro Buscador Universal*:                                                                                                  |
| Texto: + inmaculada revuelta ? Buscar                                                                                                    |
| En <b>Legislación</b> hemos encontrado <u>1 en el texto de los preceptos</u> .                                                                                   |
| En <b>Jurisprudencia</b> hemos encontrado <u>26 sentencias con ese ponente</u> y también <u>44 sentencias que contienen ese texto</u> .                          |
| En la Base de Bibliografía Jurídica hemos encontrado <u>6 obras con ese autor , 1 dentro de los sumarios</u> y también 8 dentro del texto íntegro de las obras . |
| En Revistas Generales de Derecho hemos encontrado 1 en títulos de artículos , 1 artículos con ese autor y tambié 🔒 en el texto de los artículos .                |
| En el <b>Diario del Derecho</b> hemos encontrado <u>3 en el texto de las noticias</u> .                                                                          |
| En nuestros Libros editados en papel hemos encontrado <u>1 en sumarios de libros</u> y tambiér <u>11 dentro del texto íntegro de los libros</u> .                |
| Actualmente, el Buscador Universal localiza información de las siguientes bases de datos:                                                                        |
| Compendio Legislativo                                                                                                    |
| Repertorio Jurisprudencial                                                                                                    |
| Base de Conocimiento Jurídico                                                                                                    |
| Bibliografía Jurídica                                                                                                    |
| Formularios Procesales                                                                                                    |
| Revistas Generales de Derecho                                                                                                    |
| Diario del Derecho                                                                                                    |
| • Libros editados en papel, incluyendo búsqueda dentro del propio texto de los libros.                                                                           |
| Encuentre lo que busca en un abrir y cerrar de ojos.                                                                                                    |

• No tots els resultats seran cites, haurem d'excloure'n els sumaris:

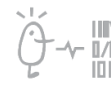

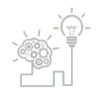

Universitat de València. Servei de Biblioteques i Documentació

| Revista General de Derecho Administrativo - N.º45 MA                                                                                                    |
|----------------------------------------------------------------------------------------------------|
| SUMARIOS DE REVISTAS ESPAÑOLAS DE DERECHO PÚBLICO                                                                                                    |
| 1. Revista de Administración Pública: Sumarios núm. 150 (Septiembre-Diciembre 1999) a 202 (Enero-Abril 2017) . (RI §418711<br>- 📆 Descarga en formate PDF                                 |
| 2. Revista de Dereubo Urbanístico y Medio Ambiente: Sumarios núm. 1 (Enero-Febrero 1967) a 312 (2017). (RI §418713)<br>- 📆Descargar epromito PDF                                          |
| 3. Revista Española de Derecho Administrativo: Sumarios núm. 61 (Enero-Marzo 1989) a 183 (Febrero 2017) . (RI §418722)<br>- 📆Descargar en formato PDF                                     |
| <u>Revista General de Derecho Administrativo - N.º44 ENE</u>                                                                                                    |
| ESTUDIOS                                                                                                    |
| 4 a función normalizadora del planeamiento urbanístico, en especial en el suelo urbano. reflexiones al hilo de la anulación<br>§418270)<br>Manuel Moreno Linde - Descargar en formato PDF |
|                                                                                                    |
|                                                                                                    |

# • Entra en el PDF del document que conté la cita per a localitzar-la. Amb el cercador del mateix navegador pots buscar pel teu cognom dins del text de la bibliografia:

tas cargas ligadas al proceso normalizador a particulares que no tenian la condicion de propietarios actu resulta incompatible que el principio de subrogación real en las cargas urbanísticas que rige en el derecho VI. BIBLIOGRAFÍA

#### BERMEJO VERA, Javier, << El interés general, como parámetro de la jurisprudencia constitucional>> en RVAP nº 10 (II), 1984.

CHINCHILLA MATA, José Miguel, <<Aplicación práctica de actuaciones de incremento de aprovechamiento en suelo urbano>> en Reflexiones nº 13-I, 2012.

GAMERO RUIZ, Eva y RODRÍGUEZ MORAL, Javier, <<Incidencia de la reforma de la Ley 2/2012 sobre las potestades de disciplina urbanística>> en Reflexiones nº 13-I, 2012.

GARCÍA DE ENTERRÍA, Eduardo, << Una nota sobre el interés general como concepto jurídico indeterminado>> en REDA nº 89, 1996.

GÓMEZ DEL CASTILLO RECUERA, Máximo, << Comentarios a la Ley 2/2012, de 30 de enero, de modificación de la Ley 7/2002, de 17 de diciembre, de ordenación urbanística de Andalucía>> en Revista CEMCI nº 15, 2012.

JIMÉNEZ BUESO, Álvaro, <<Modificaciones de planeamiento y ejecución fraudulenta de sentencias en materia de urbanismo>> en Práctica Urbanística (edición digital) nº 105, 2011.

JORDANO FRAGA, Jesús, <<Teoría general de la regularización de las edificaciones irregulares. La regularización en Andalucía; AFO (Asimilado a fuera de ordenación) y anteproyecto de Ley por el que se modifica la Ley 7/2002, de Ordenación Urbanistica de Andalucía de 7 de octubre de 2014>> en *El* Urbanismo de la crisis: la regularización de las edificaciones ilegales y el régimen de asimilación a fuera de ordenación. Tecnos. Madrid, 2015. MORENO LINDE, Manuel, *El régimen jurídico de la regularización urbanistica*. Tirant Lo Blanch. Valencia, 2016.

NEVADO-BATALLA MORENO, Pedro T. <<Modificación de PGOU que no satisface los intereses generales. Construcción de grandes almacenes>> en Práctica Urbanística nº 69 (edición digital), 2008.

REVUELTA PÉREZ, Inmaculada y NARBÓN LAINEZ, Edilberto, <<Ejecución de sentencias en materia urbanística, demolición y terceros de buena fe. El caso de la anulación de licencias>> en Revista Crítica de Derecho Inmobiliario nº 720, 2010.

#### COM RECUPERAR CITES EN SMARTECA

• Entra en <u>Smarteca</u> (registra't amb el correu institucional i una contrasenya de la teua elecció). Accedeix a la Biblioteca i escriu entre cometes els teus cognoms al buscador de la part superior:

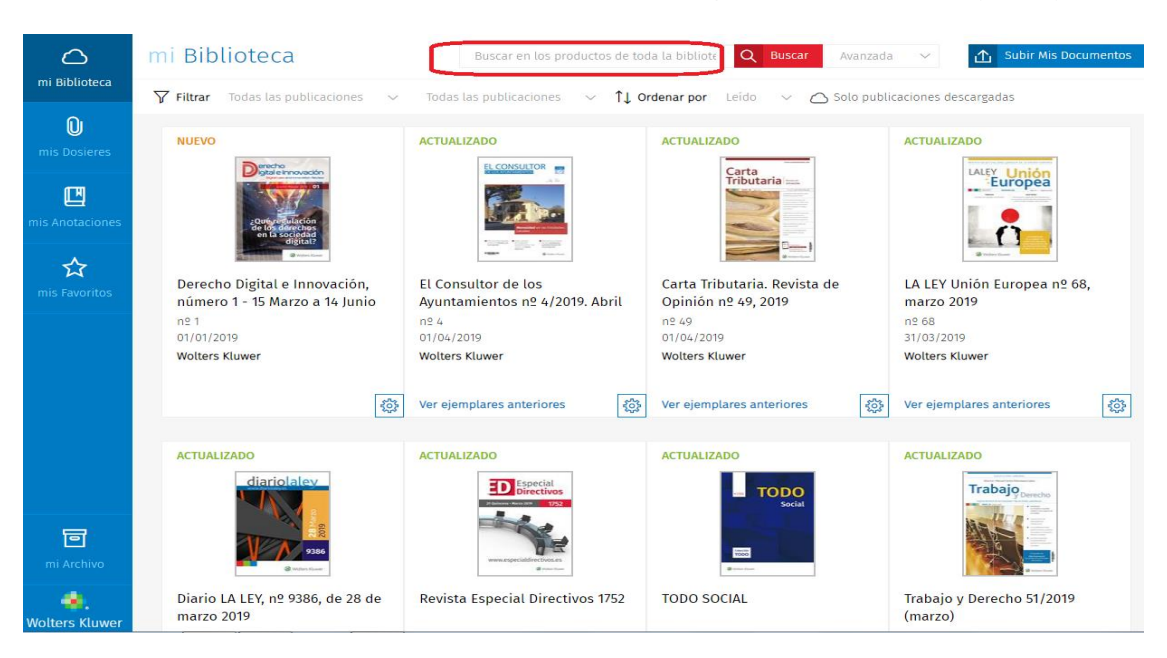

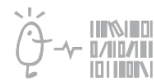

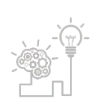

Universitat de València. Servei de Biblioteques i Documentació

Es mostren les publicacions que contenen la referència bibliogràfica de la teua publicació. Has • d'entrar en cadascuna per tal de localitzar les dades del document que inclou la cita:

| $\bigcirc$        | mi Biblioteca - Lista de resultados                                                                                                    | "roig torres"                                                | 🗙 🝳 Buscar Avanzada 🗸                                                                                |  |  |  |  |  |  |
|-------------------|----------------------------------------------------------------------------------------------------|--------------------------------------------------------------|----------------------------------------------------------------------------------------------------|--|--|--|--|--|--|
| mi Biblioteca     | 🏹 Filtrar 🛛 Todas las publicaciones 🗸 🖉 Solo publicaciones descargadas                                                                                                    |                                                              |                                                                                                    |  |  |  |  |  |  |
| 0<br>mis Dosieres |                                                                                                    |                                                              | 21 resultados: "roig torres"                                                                         |  |  |  |  |  |  |
| mis Anotaciones   | Varia / Las insolvencias punibles en el Código Penal por Javier Gómez Lanz / III. LAS «INSOLVENCIAS PUNIBLES» DE<br>CP<br>1 y ss.; <b>ROIG TORRES</b> , M., La «frustración de la ejecución», op.                                                                                                    | L NUEVO CAPÍTULO VII BIS DEL                                 | L Consta Câ<br>ta de Derecho Concursal y Paraconcursal n.º 26/2                                      |  |  |  |  |  |  |
|                   |                                                                                                    |                                                              | Revista de Derecho Concursal y<br>Paraconcursal n.º 26/2017<br>nº 26<br>01/01/2017<br>Wolters Kluwer |  |  |  |  |  |  |
|                   | Estudios monográficos sobre Individualización de las penas / El proceso de revisión de la pena de prisión perr<br>Casals Fernández / V. Bibliografia consultada<br>- ROIS TORRES, M.: «Comentario al artículo 81», en GONZÁLEZ CUSSAC, J.L.: Comentarios a la reforma del Código Penal de 2015», Tiran | manente revisable por Ángela<br>t Lo Blanch, Valencia, 2015. | ACTUALIZADO                                                                                          |  |  |  |  |  |  |
| mi Archivo        | Derecho penitenciario / En contra de la «cadena perpetua» en España (una vez más). A propósito del populisi                                                                                                    | mo político actual por Daniel                                | ACTUALIZADO                                                                                          |  |  |  |  |  |  |

No oblides consultar l'apartat Recuperació de cites i ressenyes del portal del Servei de Suport a la Investigació per a recuperar cites i ressenyes en la resta de bases de dades com Google Scholar, Google Books, etc.

Si tens qualsevol dubte, pots contactar la <u>Secció de Suport a la Investigació</u> de la teua Biblioteca.

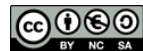

Universitat de València. Servei de Biblioteques i Documentació

Reconeixement-NoComercial-Compartirlgual 4.0 Internacional (CC BY-NC-SA 4.0)

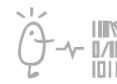

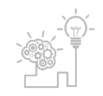